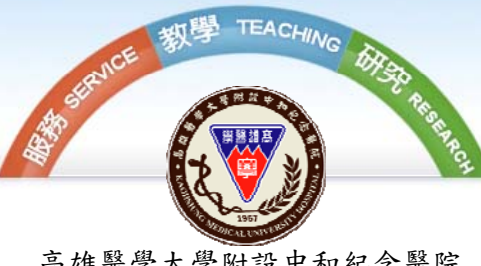

高雄醫學大學附設中和紀念醫院 Kaohsiung Medical University Chung-Ho Memorial Hospital

## 醫師授權項目知悉 系統畫面列印操作說明

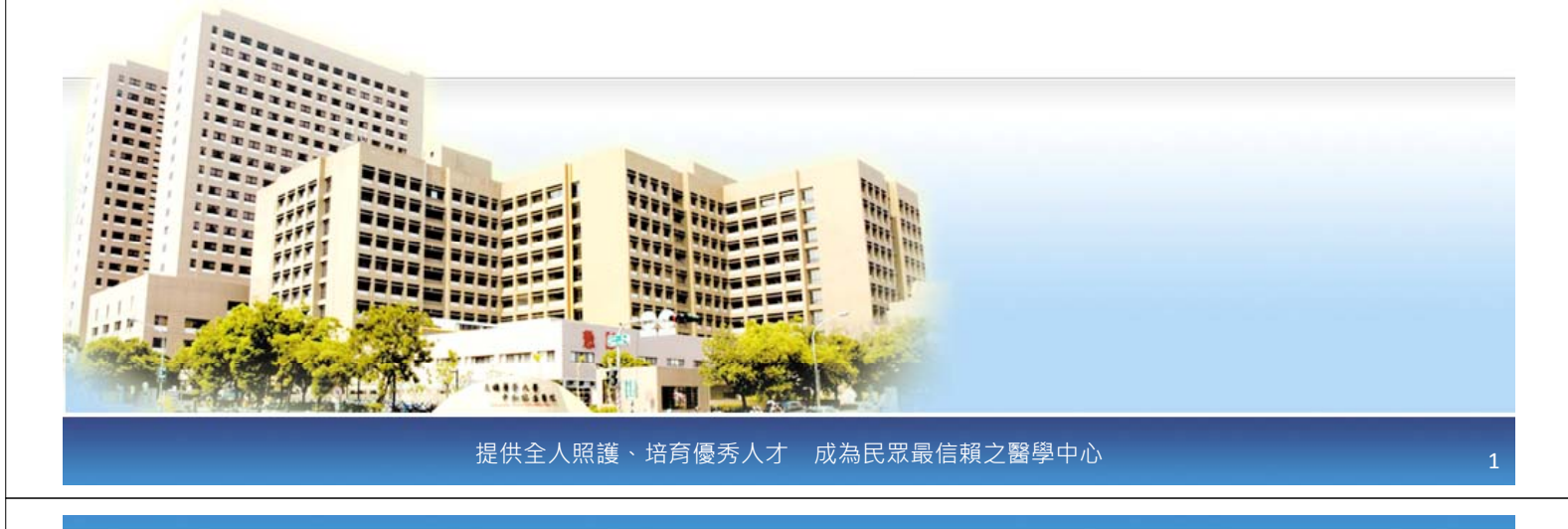

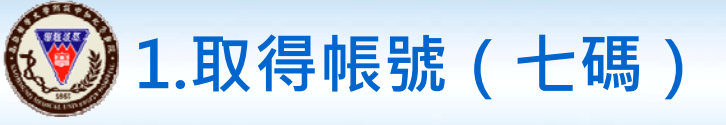

▶帳號取得三來源: <u>http://tms.kmuh.org.tw/home.php</u>

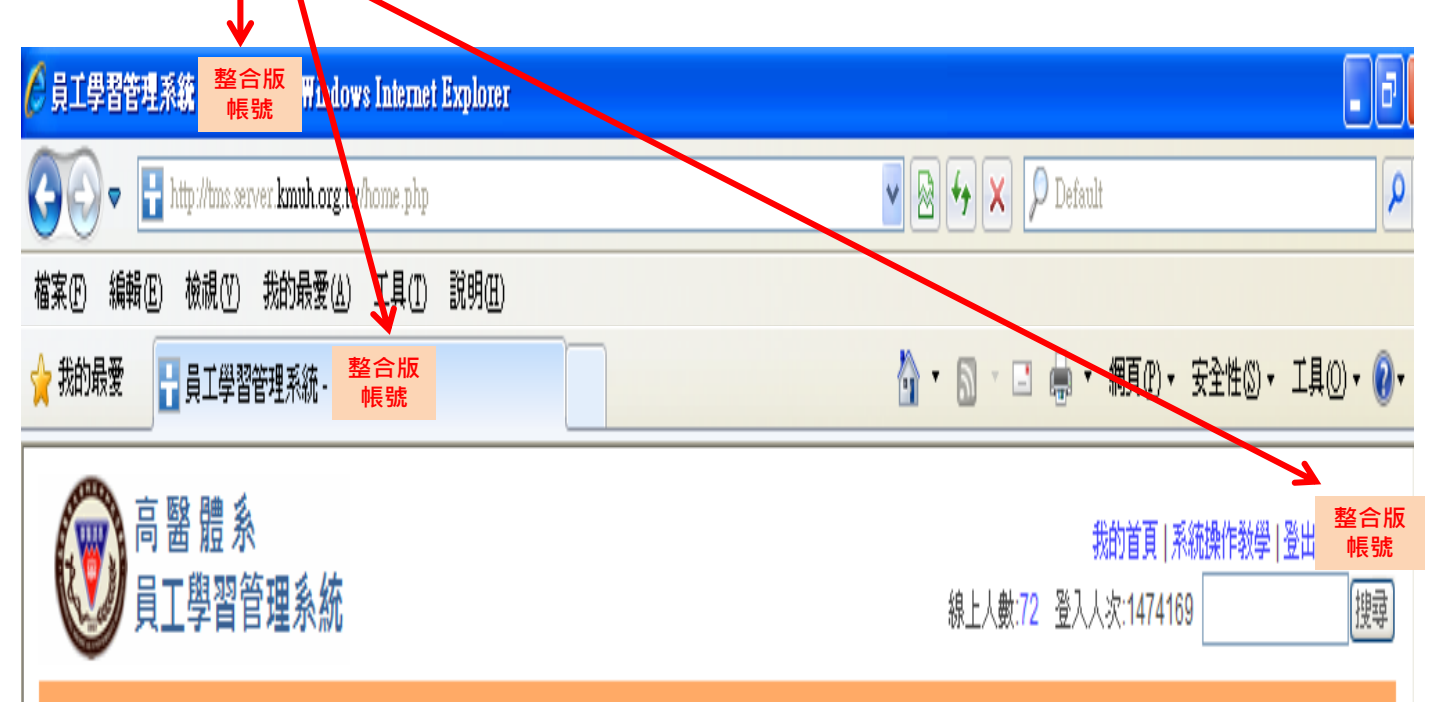

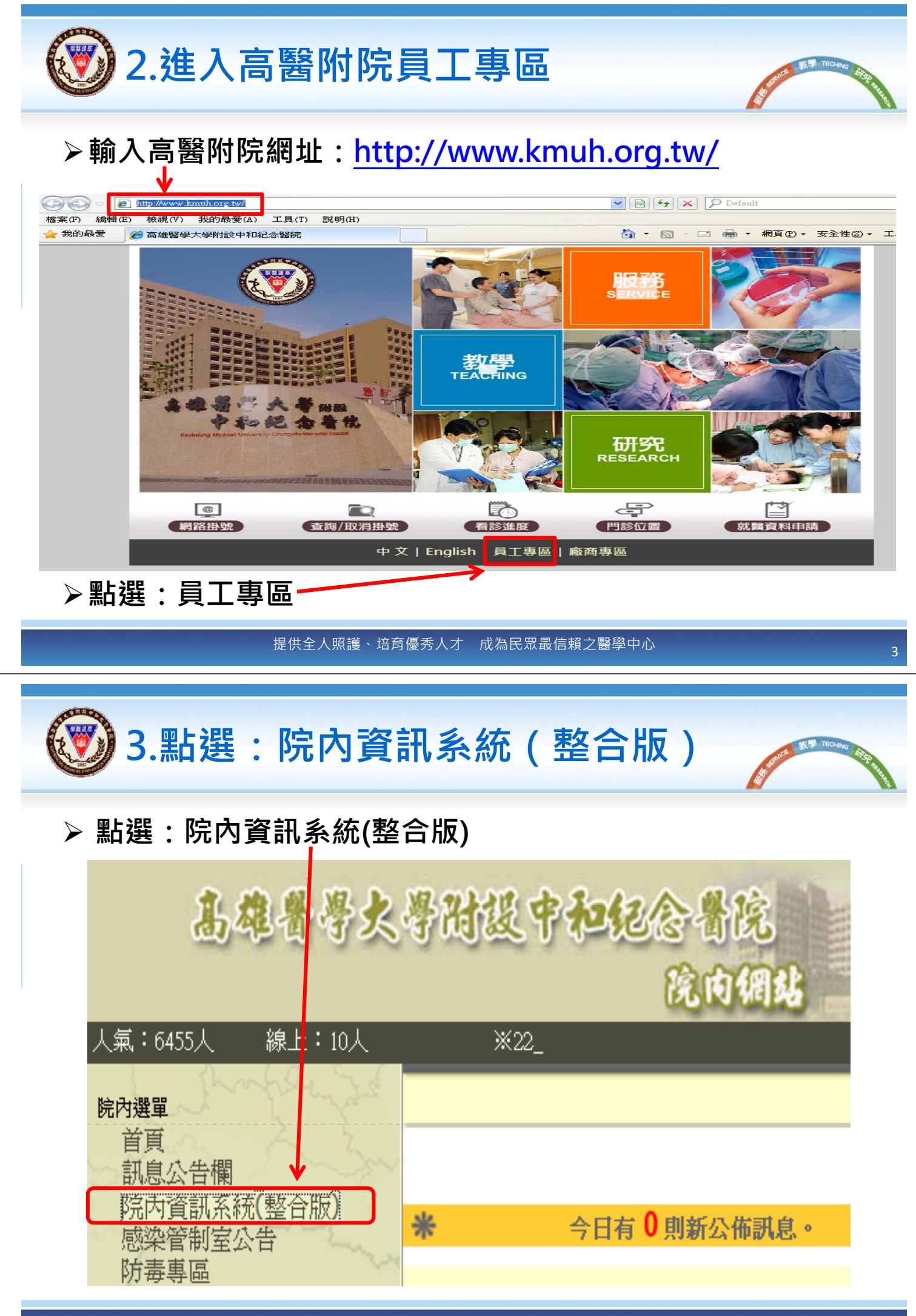

提供全人照護、培育優秀人才 成為民眾最信賴之醫學中心

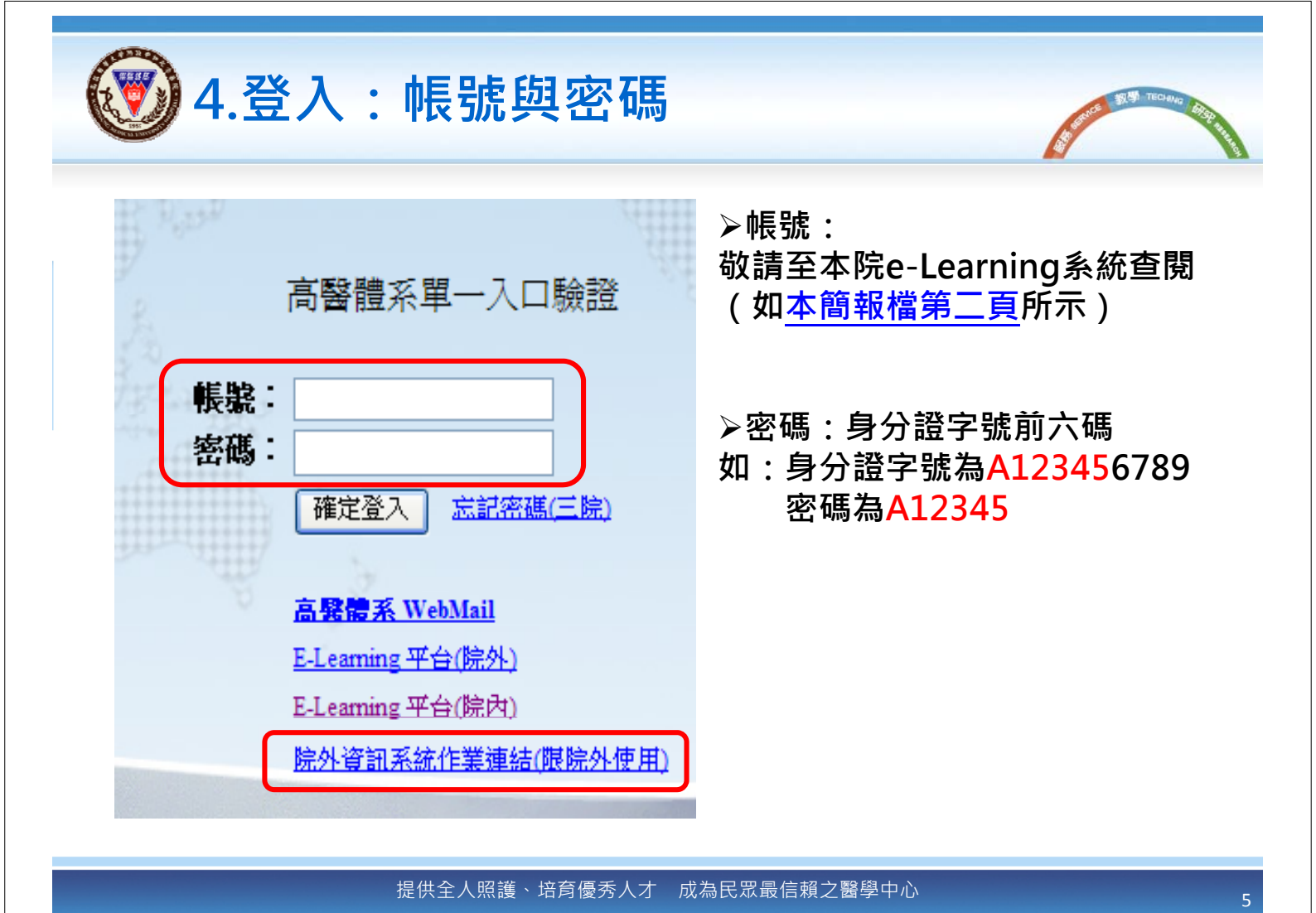

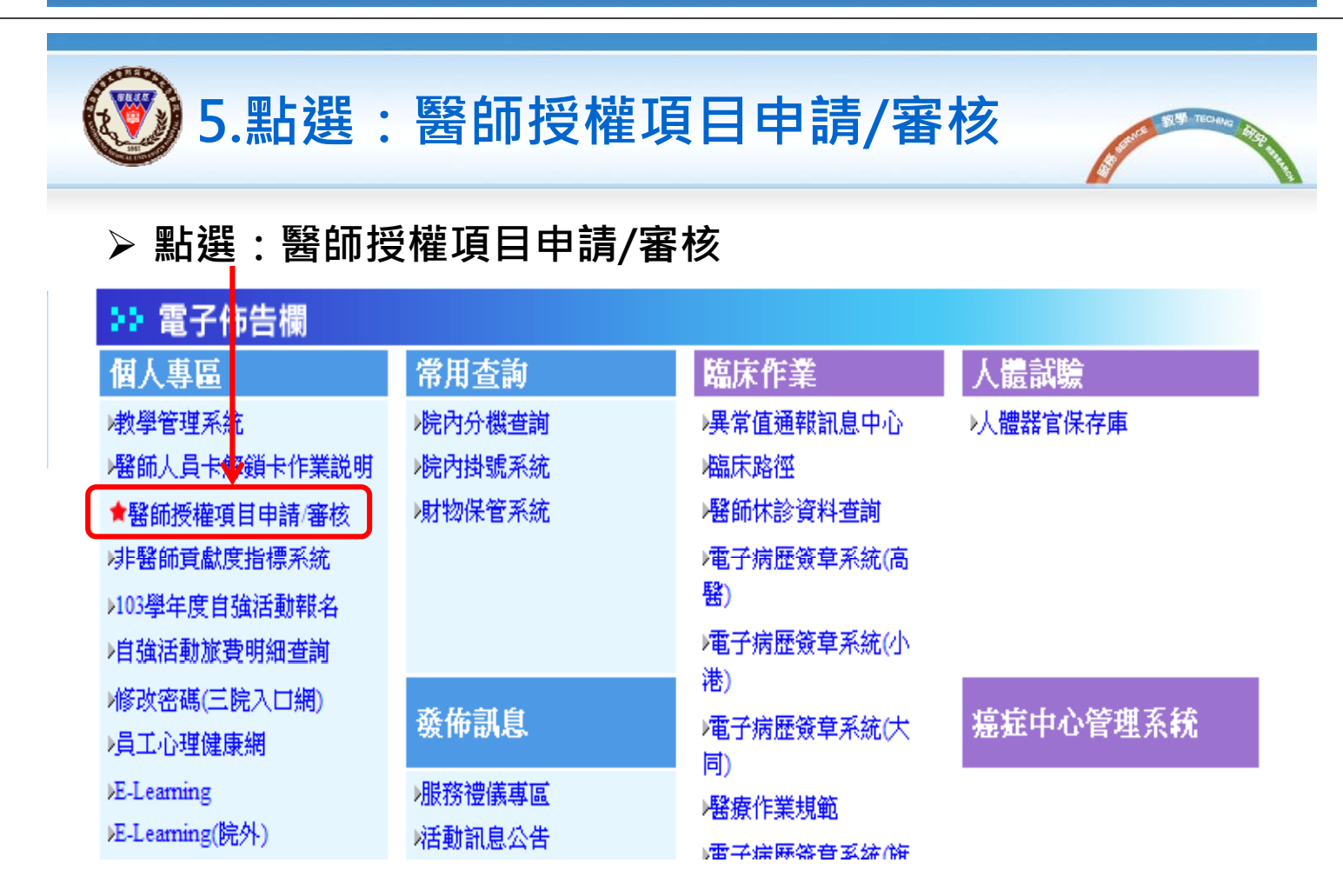

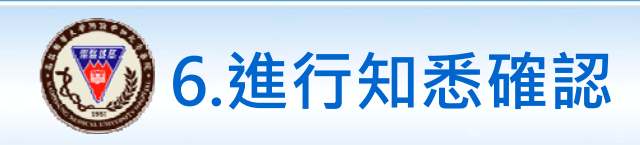

▶ 點選:知悉 🔪

| 編制單位代碼                      | 0160 | 員工編號                 | t 0990320 | 任現職日   | 2015/08/01                           | 年資        | 0年2月3天                   |
|-----------------------------|------|----------------------|-----------|--------|--------------------------------------|-----------|--------------------------|
| 具備證照及效期迄日:                  |      |                      |           |        |                                      |           |                          |
| 醫師證書                        | Y    | 效期迄E                 | 無         | 專科證書   | 內專醫字                                 | 效期迄日      | 2019/12/04               |
| 管制藥品使用執照                    | H003 | 效期迄E                 | i ب       | 急救訓練證照 | ACLS(高級心臟救命術學員課程<br>ACLS(高級心臟救命術學員課程 | )<br>效期迄日 | 2017/09/30<br>2017/09/13 |
| 次專科/學會證書                    |      | 效期迄E                 |           |        |                                      |           |                          |
| 我的授權項目<br>授權狀態: 全部 ∨ 進行授權申請 |      |                      |           |        |                                      |           |                          |
| 部門代號                        | 部門名稱 | 申請日期                 |           | 生效日    | 逾期日 狀態                               |           |                          |
| 0110                        | 贯腸內科 | 2015/9/15 下午 05:00:2 | 0         |        | 申請人知想                                | t 知       | *                        |

提供全人照護、培育優秀人才 成為民眾最信賴之醫學中心

7. 畫面列印:代訓報到繳交 效期迄日 專科證書 泌專醫字 效期迄日 醫師證書 Y 無 2020/11/20 ACLS(高級心臟救命術學員課程) 2016/10/31 管制藥品使用執照 效期迄日 效期迄日 無 急救訓練證照 H003 ACLS(高級心臟救命術學員課程) 2016/10/01 次專科/學會證書 效期迄日 我的授權項目 授權狀態: 全部 ∨ 進行授權申請 部門代號 部門名稱 生效日 逾期日 申請日期 狀態 查閱 泌尿科 2015/10/5 上午 02:19:45 委員會審議 0800

敬請列印本畫面(A4紙張直式) 最遲於代訓首日報到時 交予人力資源室存查 謝謝!!